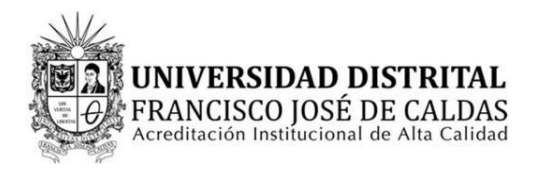

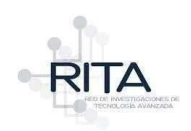

## INSTRUCTIVO DESCARGA DE CERTIFICADOS

El presente instructivo describe de manera precisa el paso a paso a seguir para la descarga de los certificados generados desde la página web de la Red de Investigaciones de Tecnología Avanzada - RITA.

**Objetivo:** Guiar y describir los pasos a seguir para la consulta y descarga de certificados emitidos desde la página web de RITA.

## PASOS A SEGUIR

1. Desde algún navegador de internet, abrir la página web principal de RITA <u>https://rita.udistrital.edu.co/</u>

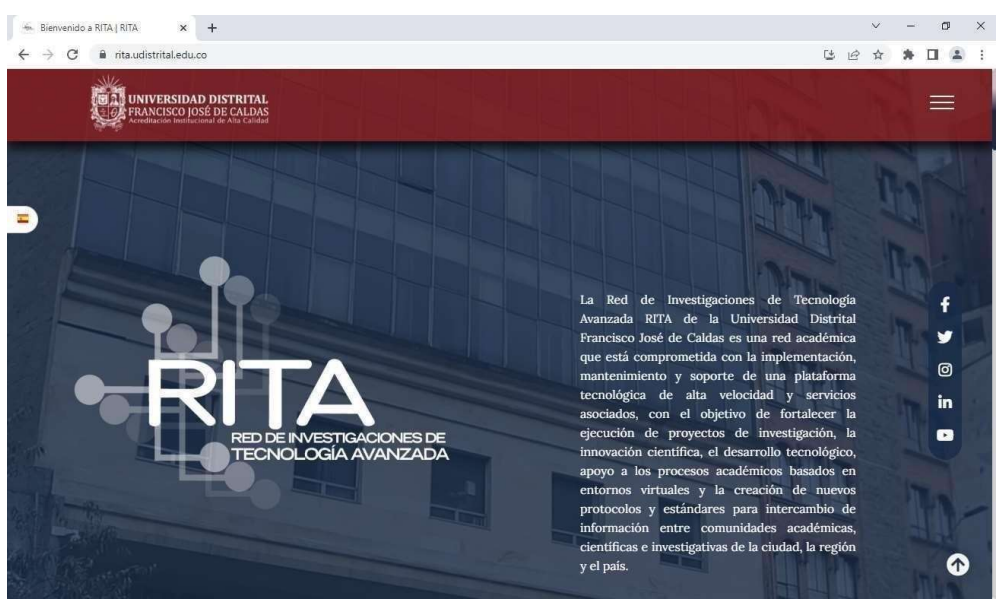

Imagen1: Interfaz de usuario de la página web de RITA <u>https://rita.udistrital.edu.co/</u>

2. Dirigirse a la parte final de esa página en la sección "Certificados".

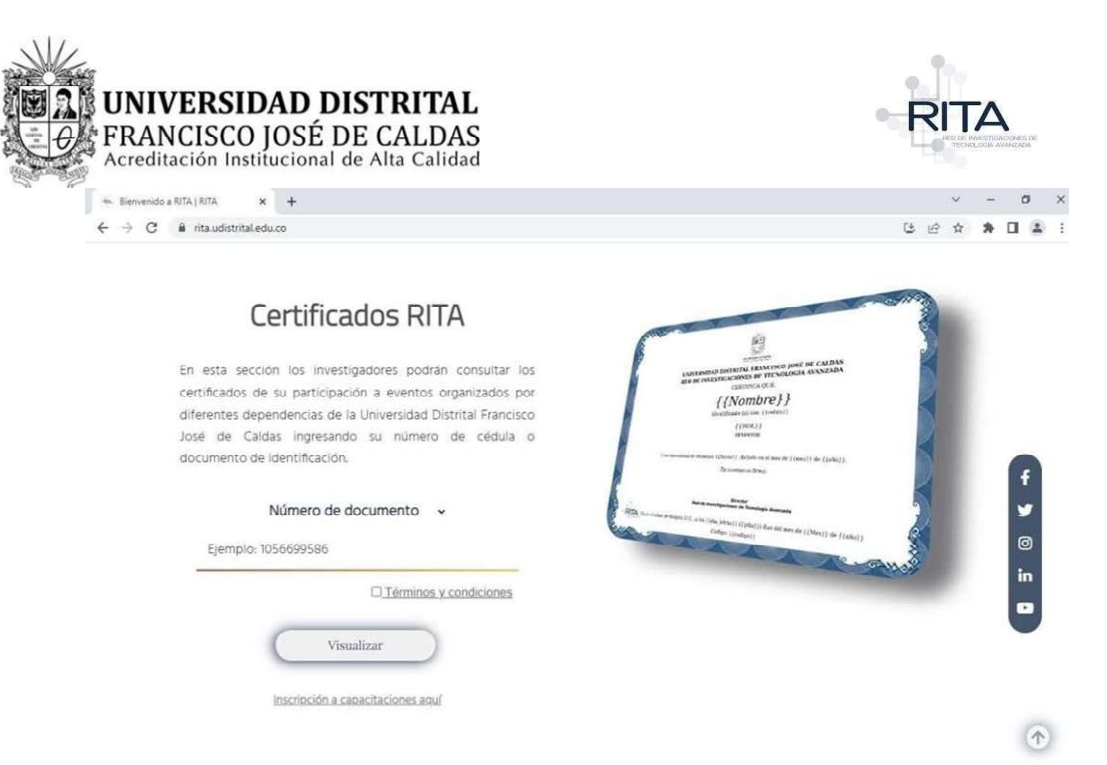

Imagen2: Sección de Certificados en la página web de RITA.

3. Ingresar el número de cédula de la persona a consultar.

| Certificados RITA                                                                                                    |
|----------------------------------------------------------------------------------------------------|
| En esta sección los investigadores podrán consultar los<br>certificados de su participación a eventos organizados por<br>diferentes dependencias de la Universidad Distrital Francisco<br>José de Caldas ingresando su número de cédula o<br>documento de identificación. |
| Número de documento v<br>1234567890                                                                                                    |
| Visualizar                                                                                                    |
| <b>magen3</b> : Ingreso de número de cédula para la búsqueda de<br>certificados.                                                                                                    |

**4**. Aceptar términos y condiciones seleccionando la casilla destinada para ello.

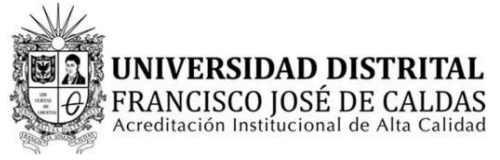

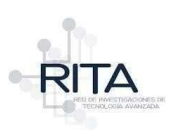

## Certificados RITA

En esta sección los investigadores podrán consultar los certificados de su participación a eventos organizados por diferentes dependencias de la Universidad Distrital Francisco José de Caldas ingresando su número de cédula o documento de identificación.

| Número     | de documento 🗸           |
|------------|--------------------------|
| 1234567890 |                          |
|            | Z Términos y condiciones |
| C          | Visualizar               |

Imagen4: Aceptación de términos y condiciones.

5. Dar clic en el botón "visualizar".

Certificados RITA In esta sección los investigadores podrán consultar los certificados de su participación a eventos organizados por diferentes dependencias de la Universidad Distrital Francisco José de Caldas ingresando su número de cédula o documento de identificación. Número de documento ~ 1234567890 Cifminos y condiciones

Imagen5: Botón visualizar para la búsqueda de certificados.

6. Aparecerá un recuadro emergente con el nombre de la persona, y el listado de certificados asociados a dicha persona con los campos "Evento", "Fecha" y "Descargar".

|                         | Certificados |                          |
|-------------------------|--------------|--------------------------|
|                         |              | 3                        |
| EVENTO                  | FECHA        | DESCARGAR                |
| XVII Congreso           | 2022-11-24   | Desc <mark>a</mark> rgar |
| internacional de        |              |                          |
| Electrónica, Control y  |              |                          |
| Telecomunicaciones 2022 |              |                          |
| CONGRESO                | 2020-11-27   | Descargar                |
| INTERNACIONAL DE        |              |                          |
| ELECTRÓNICA, CONTROL Y  |              |                          |
| TELECOMUNICACIONES-     |              |                          |
| CIECT XV                |              |                          |

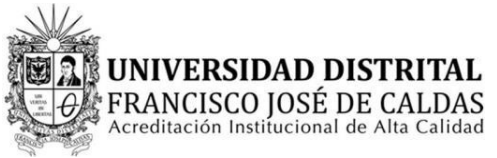

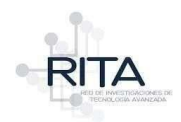

Imagen6: Listado de certificados según la cédula consultada.

7. Ubicar el certificado de interés y dar clic en "Descargar".

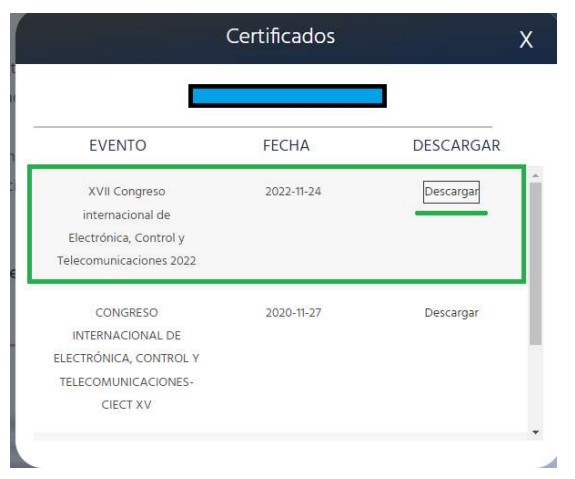

Imagen7: Identificación del certificado que se desea descargar.

8. Se abrirá una nueva pestaña en el navegador que mostrará el certificado generado de manera automática. Para su descarga, hacer clic en la parte superior derecha en el ícono destinado para tal fin.

| 🕞 rita.udistrital.edu.co - Buscar con 🗙 Intranet RITA                                     | × Inicio - RITA                                            | × descargar                                                                                                    | × + ~                                                                                  |                 | -                   |
|-------------------------------------------------------------------------------------------|------------------------------------------------------------|----------------------------------------------------------------------------------------------------|----------------------------------------------------------------------------------------|-----------------|---------------------|
| $\leftarrow$ $\rightarrow$ C $\square$ rita.udistrital.edu.co/rita/certificados/descargar | codigo=0X322767F138B&id=1024554                            | 1329                                                                                                    | ☆ 🗉                                                                                    | lncógnito (5) 🚦 |                     |
| ≡ descargar                                                                               | 1 / 1 - 100%                                               | + 🖸 🗞 🗖                                                                                                    |                                                                                        | 1 8 E           | ⊒i                  |
|                                                                                           |                                                            |                                                                                                    | RITA                                                                                   |                 | 0                   |
|                                                                                           | UNIVESTIGAD DESTRITAL                                      | 24 y 25 de noviembre de 2022.<br>Cienta tecidique e innovació encendar para tanalas tecar<br>on nuevo éstena Socialismon tanénesació una dubaseby | 4 and according                                                                        |                 |                     |
| 1                                                                                         | UNIVERSIDAD                                                | DISTRITAL FRANCISCO JO                                                                                                    | DSÉ DE CALDAS                                                                          |                 | <b>(</b>            |
| 1                                                                                         |                                                            | CERTIFICA QUE:                                                                                                    |                                                                                        |                 | 9                   |
|                                                                                           | Con nú                                                     | mero de identificación:                                                                                                    |                                                                                        |                 | 53                  |
|                                                                                           | -                                                          | Participó en calidad de<br>ASISTENTE                                                                                                    |                                                                                        |                 | 1                   |
|                                                                                           | XVII Congreso i<br>realizado e                             | nternacional de Electrónica, Con<br>el 24 y 25 de noviembre de 2022<br>En constancia firman:                                                      | trol y Telecomunicaciones,<br>de manera virtual.                                       |                 |                     |
|                                                                                           | 110                                                        |                                                                                                    |                                                                                        |                 | < >                 |
|                                                                                           | Harold Vacca González<br>Coordinador General<br>CIECT XVII | Ruth Esperanza Román C.<br>Decana<br>Decana Facultad Tecnológica                                                                                  | Lely Adriana Luerigas Contreras<br>Coordinadora<br>Tecnología en Electrónica Industria | al              | <<br>© 90<br>4      |
|                                                                                           | En la ciudad de                                            | Bogotá D.C.,a los doce (12) días del me                                                                                                    | es de Diciembre de 2022                                                                |                 | 16:26<br>20/02/2023 |
|                                                                                           |                                                            | Courge: 0X322767F136B                                                                                                    |                                                                                        |                 | 5                   |

Imagen8: Vista del certificado y botón de descarga.

**9.** Una vez definido la ubicación donde se descargará el documento, se da clic en aceptar para realizar el proceso de descarga del archivo.

| ← → ~ ↑ ↓ >                                                                                                    | Este equipo → Descargas v ඊ                                                                                                    | P Buscar en Descargas |
|----------------------------------------------------------------------------------------------------|----------------------------------------------------------------------------------------------------|-----------------------|
| Organizar 👻 Nuev                                                                                                  | a carpeta                                                                                                    | (III + 🕜              |
| Este equipo<br>Descargas<br>Documentos<br>Escritorio<br>Imágenes<br>Música<br>Objetos 3D<br>Vídeos<br>LENOVO (D:) | <ul> <li>Nombre</li> <li>hoy (4)</li> <li>ayer (2)</li> <li>la semana pasada (5)</li> <li>al principio de este mes (49)</li> <li>El mes pasado (40)</li> <li>al principio de este año (160)</li> <li>hace mucho tiempo (119)</li> </ul> | Fech                  |
| -                                                                                                    | ~ <                                                                                                    | ,                     |

**10.** Finalmente, se puede verificar la descarga en la barra horizontal inferior del navegador que indica el proceso y culminación exitosa de la descarga del documento.

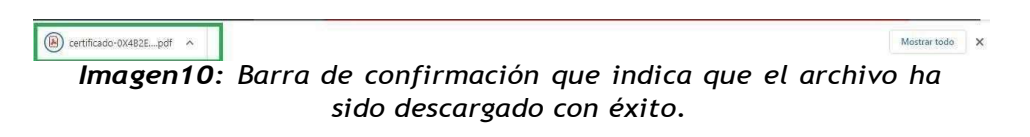